## Zmiana logowania do dziennika elektronicznego i nowa wersja aplikacji na smartfony firmy VULCAN

Od 1 września 2024 firma VULCAN zmienia dostęp do dziennika elektronicznego oraz udostępnia nową wersję aplikacji do korzystania na smartfonach dla rodziców i uczniów. Ma to związek z nową funkcjonalnością dziennika dla nauczycieli, uczniów i rodziców.

Uczniowie i rodzice uczniów, którzy mieli dostęp do dziennika tj. rodzice uczniów klas od 2 do 8, samodzielnie logują się do dziennika elektronicznego (na dotychczasowych zasadach) i wybierają nowy typ konta. Do wyboru są 2 typy kont:

### Aktualizacja kont Rodzica i Ucznia

W związku ze zmianami w Dzienniku, każdy Rodzic i Uczeń będzie musiał samodzielnie – bez udziału Szkoły - zaktualizować swoje konto w Dzienniku.

- 1. Logowanie do Dziennika
- 2. Podaj 4 ostatnie cyfry numeru PESEL dziecka/ucznia
- 3. Wybierz rodzaj konta

**Krok 1:** Uczeń i Rodzic logują się do Dziennika VULCAN.

**Krok 2:** Uczeń i Rodzic podają 4 ostatnie cyfry numeru PESEL w celu weryfikacji.

Krok 3:

Uczeń i Rodzic wybierają rodzaj konta.

UWAGA – Uczniowie z klasy 1, nowo przyjęcie uczniowie oraz rodzice tych uczniów, rodzice nowo przyjętych dzieci do oddziałów przedszkolnych

Uczniowie z klasy 1 oraz nowo przyjęcie uczniowie do klas starszych oraz ich rodzice, a także rodzice nowo przyjętych dzieci do oddziałów przedszkolnych, którzy dotychczas się nie mieli możliwości zalogować się do dziennika elektronicznego w naszej szkole, aby móc utworzyć nowe konto, muszą otrzymać kod aktywacyjny. Kod te otrzymają we wrześniu od wychowawców/ w sekretariacie szkoły

## Typy kont Ucznia i Rodzica

Podczas aktualizacji Rodzic oraz Uczeń dokonują wyboru pomiędzy dwoma typami kont – zwykłym kontem lub kontem eduVULCAN. Poznaj, jakie możliwości dają oba rodzaje kont.

|                                                                     | Konto<br>eduVULCAN | Zwykłe konto |
|---------------------------------------------------------------------|--------------------|--------------|
| Dostęp do Dziennika VULCAN przez stronę internetową                 | +                  | +            |
| Aplikacja mobilna z dostępem do Dziennika VULCAN                    | +                  | -            |
| Kalendarz wszystkich (także pozaszkolnych) zajęć Ucznia             | +                  | -            |
| Dostęp do portalu edukacyjnego eduVULCAN                            | +                  | -            |
| Jeden, krótki adres logowania do wszystkich szkół<br>(eduvulcan.pl) | +                  | -            |
| Wygodny, możliwy do zmiany login                                    | +                  | -            |
| Jedno konto Rodzica dla wszystkich Dzieci                           | +                  | -            |

Jak widać w powyższej tabeli, warunki które przygotowała firma VULCAN wskazują zdecydowanie abyście Państwo wybrali konto eduVulcan. Funkcjonalność i użyteczność tego konta powoduje, że wybór konta "zwykłe konto" jest bardzo mało atrakcyjny i funkcjonalny. Proszę zauważyć, że wybierając konto zwykłe, nie będziecie mieć Państwo możliwości korzystania z aplikacji w telefonie komórkowym, z której to korzysta zdecydowana większość rodziców i uczniów.

Konto eduVulcan jest bezpłatne dla rodziców i uczniów, natomiast po 1 listopada 2024 część funkcji tego konta będzie odpłatna. Proszę zapoznać się ze szczegółami na stronie ( usługi rozszerzone będą płatne, natomiast usługa podstawowa będzie jak dotychczas darmowa)

#### Funkcjonalności dostępne w ramach usługi rozszerzonej i podstawowej przedstawia poniższa tabela:

|                                                      | usługa rozszerzona | usługa<br>podstawowa |
|------------------------------------------------------|--------------------|----------------------|
| Powiadomienia PUSH                                   | +                  | —                    |
| Usprawiedliwienia nieobecności w aplikacji           | +                  | —                    |
| Moduł wiadomości w aplikacji                         | +                  | _                    |
| Możliwość dostosowywania wyglądu aplikacji           | +                  | _                    |
| Widżety (Android)                                    | +                  | _                    |
| Frekwencja (nieobecności, spóźnienia,<br>zwolnienia) | ÷                  | ÷                    |
| Procent frekwencji                                   | +                  | +                    |
| Sprawdziany                                          | +                  | +                    |
| Zadania domowe                                       | +                  | +                    |
| Oceny i średnie ocen                                 | +                  | +                    |
| Kalendarz z planem lekcji i własnymi terminami       | +                  | +                    |

## <u>Aplikacja mobilna</u>

Wraz z udostępnieniem nowej wersji Dziennika VULCAN, aplikacja Dzienniczek VULCAN **została wycofana z Twojej Szkoły**. Dotychczasowe aplikacje z których Państwo korzystaliście zostały wycofane i nie będą działały. Możecie je Państwo usunąć z telefonów komórkowych.

# Nowa aplikacja mobilna eduVULCAN jest dostępna wyłącznie dla użytkowników konta eduVULCAN.

Konto zwykłe nie ma do niej dostępu. Aby korzystać z nowej aplikacji mobilnej, konieczna jest zmiana przez Ucznia lub Rodzica wyboru konta zwykłego na konto eduVULCAN.

Jak zmienić zwykłe konto na konto eduVULCAN?

#### Krok 1: Założenie konta eduVULCAN.

Uczeń i Rodzic mogą wybrać dowolny login (login może być inny niż ten używamy do logowania do konta zwykłego).

#### Krok 2: Dodanie dostępu do Dziennika VULCAN.

Uczeń i Rodzic mogą dodać dostęp na dwa sposoby: albo używając kodu, który otrzymują w Szkole albo wybierając opcję "Nie posiadasz kodu jednorazowego, ale masz już dostęp bezpośredni do Dziennika VULCAN przez login i hasło? Przejdź tutaj".

**Krok 3: Wpisanie danych logowania do konta zwykłego w wyświetlonym formularzu.** I gotowe - Konto zwykłe zostaje zamienione na konto eduVULCAN

## Wsparcie dla ucznia/ rodzica w razie pytań:

Aby wesprzeć Rodziców i Uczniów w procesie aktualizacji kont, firma VULCAN przygotowała dodatkowe informacje:

- dla Uczniów i Rodziców przed aktualizacją kont: <u>https//dziennik.vulcan.edu.pl/akz</u>
- dla Uczniów i Rodziców, którzy wybrali konto zwykłe: <u>https//dziennik.vulcan.edu.pl/kzw</u>
- dla Uczniów i Rodziców, którzy wybrali konto eduVULCAN: <u>https//dziennik.vulcan.edu.pl/kev</u>